## АЛГОРИТМ

## отримання працівниками зареєстрованої установи доступу до ресурсів на порталі Research4Life

У 2022 році українським вченим було надано безкоштовний доступ до ресурсів провідних видавців наукової літератури у рамках проєкту Research4Life.

Підтримуючи Україну в умовах війни, свої колекції відкрили, зокрема, такі провідні міжнародні видавництва, як Elsevier, Springer Nature, John Wiley & Sons, Taylor & Francis, Emerald, Sage Publications, Oxford University Press, Cambridge University Press, IOP Publishing та багато інших.

Необхідною умовою отримання доступу до електронних ресурсів Research4Life є реєстрація установи на платформі, отримання даних для входу та їх поширення **виключно** серед працівників відповідної установи.

Для того, щоб скористатися ресурсами платформи Research4Life, дослідник має виконати наступні кроки.

Крок 1. Звернутися до такої особи: ... (зазначаються ПІБ особи (осіб), відповідальних в установі за надання консультацій працівникам установи з питань налаштування доступу до електронних ресурсів платформи Research4Life, та спосіб, у який необхідно звертатися для отримання роз'яснень і даних для входу на платформу (наводяться адреса електронної пошти або номер телефону, гугл форма, яку необхідно заповнити для надсилання звернення тощо).

*Крок 2.* Від відповідальної особи (зазначена вище) отримати на електрону адресу дані для входу на платформу (логін та пароль), а також ознайомитися з ліцензійними умовами, що передбачають, зокрема, заборону на оприлюднення даних для входу або їх передачу особам, які не є працівниками установи.

Крок 3. Розпочати сеанс роботи з Research4Life, виконавши такі дії:

- перейти до уніфікованого загального порталу Research4Life (https://portal.research4life.org/) або у розділі «Колекції» («Collections») порталу обрати один із профільних порталів Hinari/AGORA/ARDI/GOALI/OARE;

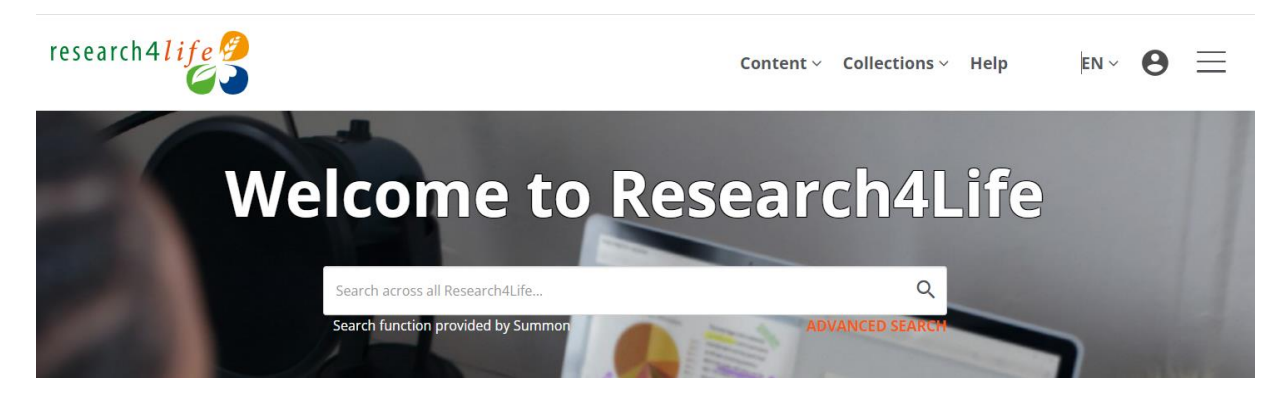

- натиснути на значок 🗳 (Увійти) у верхньому правому куті екрана;

- на сторінці Research4Life Secure Login ввести ім'я користувача та пароль (крок 2), і натиснути кнопку «Вхід» (LOGIN).

| research4 <i>life9</i> |              |     |
|------------------------|--------------|-----|
|                        | Secure Login |     |
|                        | USER NAME    | 4   |
|                        | PASSWORD     |     |
|                        | LANGUAGE     |     |
|                        | ENGLISH      | -   |
|                        | Lou          | GIN |

За посиланням: **bit.ly/3WNS9HI** для користувачів доступна коротка відеоінструкція про вхід і користування порталом Research4Life, та пошук необхідної інформації на ньому.

У разі виникнення запитань щодо отримання доступу та використання ресурсів порталу Research4Life, користувачі можуть звернутися за консультаціями до фахівців Державної науково-технічної бібліотеки України на електронну адресу: <u>e-resource@dntb.gov.ua</u> або заповнивши форму зворотного зв'язку за посиланням: **bit.ly/3oElPL7**.

Крім того, на сайті Державної науково-технічної бібліотеки України в розділі, присвяченому Research4Life, за посиланням: **bit.ly/3PuvuWC** було створено сторінку «Frequently Asked Questions» з відповідями на поширені запитання стосовно налаштування доступу та використання платформи.